# 丸亀市医師会学術講演会 2021年11月30日(火)19:00~20:00

形式:ハイブリッド形式 視聴会場:オークラホテル丸亀 2階 鳳凰の間 〒763-0011 香川県丸亀市富士見町3丁目3番50号 TEL:0877-23-0100 オンライン: Microsoft Teamsでの視聴 (裏面に視聴方法を掲載しております)

特別講演 19:00~20:00

## 演題 『心不全治療 UP TO DATE 』

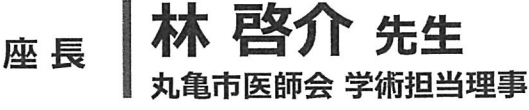

藤原 泰和 先生 演者 香川労災病院 第二循環器内科部長

\*本講演は日本医師会牛涯教育指定講座 1単位に認めらています。 \* カリキュラムコード 73 慢性疾患・複合疾患の管理

\*日本医師会生涯教育講座単位登録のため、日本医師会医師資格証をご持参下さい。

本講演会は当会場にご来場いただくか、もしくはWebでご参加いただく形式の両方で運営させて頂きます。 会場にご来場いただける際には、感染対策(下記参照)に十分配慮いたしますので、ご理解ご協力の程、 よろしくお願い申し上げます。

染防止のための入場者の整理 習にならないように収容人数50%以下の対応をいたします) 入口及び施設内の手指の消毒設備の設置 マスクの着用(スタッフに対して周知いたします)

共催:ノバルティスファーマ株式会社 / 大塚製薬株式会社

### 【Web参加登録のご案内と注意事項】

●事前登録制とさせて頂きますので、下記URLもしくはQRコードより事前登録フォームへアクセス頂き、 ①ご施設名②お名前(漢字でフルネーム)③メールアドレスについてのご入力をお願いします。またメール での事前登録も受け付けております(下記、お問い合わせ先まで、ご連絡をお願いします)

\*ご記入頂きました個人情報は、目的以外には一切使用致しません。 また目的が終了致しましたら、全て破棄致します。

(事前登録 URL) https://forms.office.com/r/9DjSkRsCj0

お問い合わせ先: ノバルティスファーマ株式会社 西岡 宏 hiroshi.nishioka@novartis.com

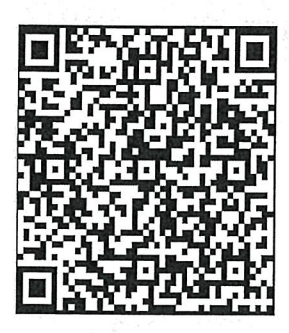

QRコードは (株)デンソーウェーブの 登録商標です

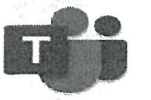

### Microsoft Teams オンライン会議の参加方法

#### はじめに Microsoft Teamsとは

Microsoft Teams は、Microsoftのチャットを主体としたコミュニケーション ツールです。医療関係者どうしのコミュニケーションにもご活用いただけます。 チーム内や個人間でのチャット、音声通話、ビデオ会議、ファイルやWebページ等の 共有を、すべて [ワークスペース] と呼ばれる画面で行うことができます。 パソコン、スマートフォン、タブレットから、ブラウザまたはアプリで利用することがで きます。

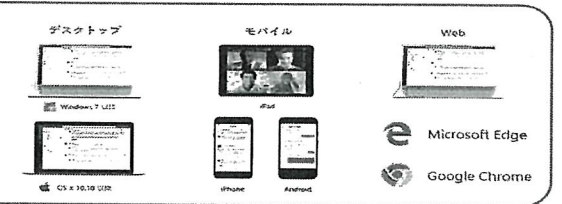

#### 

| 手順 2 |                                                                                                    | Intify、 かからステンティン 去職のリング をクリック してください。 (2020年4月時点) > Microsoft EdgeがGoogle Chromeをお使いください。Internet ExplorerやSafariでは会議に参加できません。ブラウザの最新の対応状況は下記リンクからご確認ください。 https://dors.microsoft.com/la-jo/microsofteams/limits-specifications-teams#browsers <macのパソコンでのgoogle chromeへの切り替え=""> 会議参加リンクを右クリックし、「このアプリケーションで開く」にカーソルを合わせ、「Google Chrome app.」を選択 ブラウザでTeams会議が表示されますので、「代わりに Web 上で参加」をクリックしてください。</macのパソコンでのgoogle> |
|------|----------------------------------------------------------------------------------------------------|----------------------------------------------------------------------------------------------------|
| 手順 3 | 5201by7 アリビ目回の Teams 会議社<br>TYCわりに Web 上で参加]をクリック<br>Web P77122-bit Start P7990808<br>********************************** | デバイス(マイク、カメラ)の使用が求められますので、「許<br>可」をクリックしてください。                                                                                                    |
| 手順 4 | 13日1年3月にて、Microsoft<br>ですていためないまですが<br>会議や<br>名前を入力(フルネーム)                                                               | 「名前を入力」の欄に、お手数ですがフルネームのご入力をお願<br>いいたします。                                                                                                    |
| 手順 5 | ・・・・・・・・・・・・・・・・・・・・・・・・・・・・・                                                                                            | デバイス (カメラ、マイク)のオンオフを設定してください。オ<br>ンオフは会議中に切り替え可能です。<br><<7479接続について><br>マイク接続について><br>マイク接続されている場合、以下の表示となります。<br>ののみが接続されている場合、以下の表示となります。<br>のでに備え付けマイク以外がある場合で、どのマイクにつながっているか確認する場合は、裏面                                                                                                    |
| 手順 6 | 2000 THANKYTERE TER<br>全球 (1)<br>()<br>()<br>()<br>()<br>()<br>()<br>()<br>()<br>()<br>(                                 | 「今すぐ参加」をクリックしてください。「会議の参加者がまも<br>なくあなたを招待します」と表示されますので、そのままの状態<br>でお待ちください。<br>< <u>トラブルの可能性について&gt;</u><br>会議開始時間になっても招待されない場合、システム上などでトラブルが生じている可能性がご<br>ざいます。<br>その際は、恐れ入りますが、弊社担当者まで直接ご連絡下さいます様、よろしくお願いいたしま<br>す。                                                                                                    |

Teams クイックガイド(<u>https://aka.ms/TeamsQG\_lapanese</u>) Teams 使い方マニュアル PC編 (<u>https://aka.ms/TeamsManual\_PC\_lapanese</u>)

OTH00224AA0001 (2020年4月作成) ノバルティス ファーマ株式会社